# Manual aplicación Android NeoCoolcam

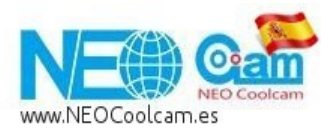

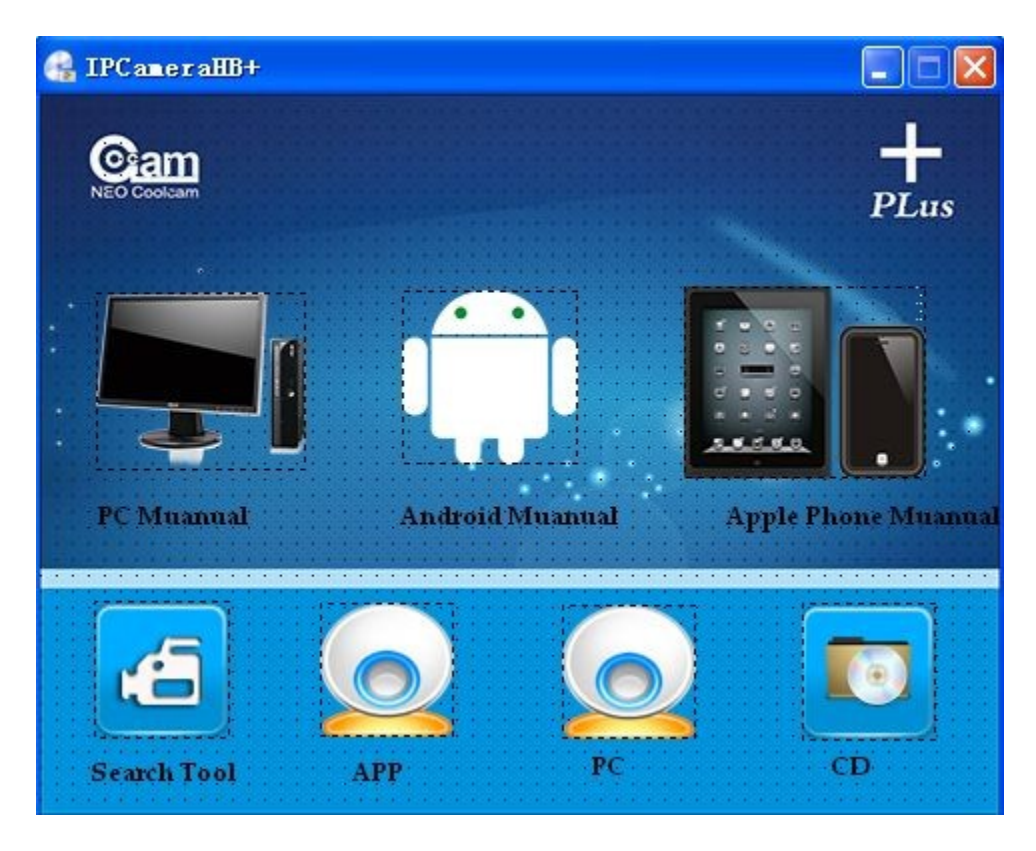

Menú aplicación Android cliente (Compruebe tener conexión a Internet cuando utilice la aplicación)

- 1. Como descargar:
- 1.1 Puede descargarla desde el CD incluido "coolcam1.0.0.2.apk y copiarla a su teléfono móvil para su uso
- 1.2 A través de Google Play store puede descargar la aplicación "coolcamHBP" e instalarla

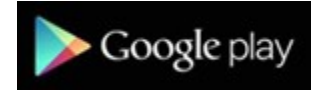

2. Instalación del software

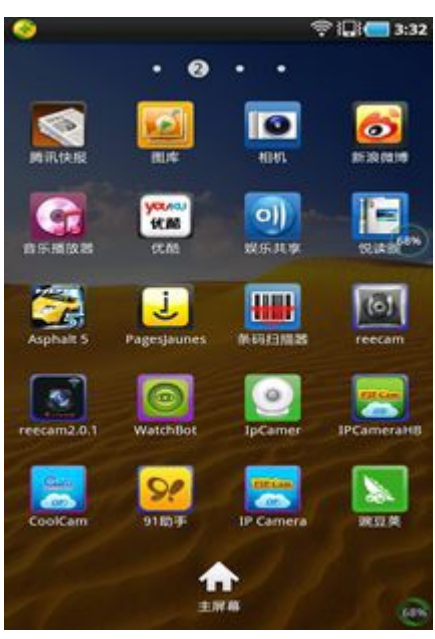

Icono en escritorio

coolcamhb

Puede instalar el software

All Application Video EBook Wallpaper

coolcamhb

-END-

Install 270 people 2.4M One.Supports P2P functionality Two.Instant-Watch the video Three.Supports PTZ Four.Supports voice

💉 🐨 📶 G 🚮 💼 17:07

×Q

open

Video image

🖬 💝 🐡

Apply to all 1

Cam

HB

#### Puede buscar la palabra "coolcam HBP"

| <b>249</b><br>(   | cool       | camh   | <u>®</u><br>Ы |            |   | (((•   |        | <b>02:52</b> |
|-------------------|------------|--------|---------------|------------|---|--------|--------|--------------|
| () ci             | oolcar     | nhb    |               |            |   |        |        |              |
|                   |            |        |               |            |   |        |        |              |
|                   |            |        |               |            |   |        |        |              |
|                   |            |        |               |            |   |        |        |              |
|                   |            |        |               |            |   |        |        |              |
| 1 :<br><b>q</b> V | 2 3<br>V 6 |        | r i           | s d<br>t y |   | 7<br>1 | i      | °<br>P P     |
| ؛<br>a            | ®<br>S     | #<br>d | s<br>f        | *<br>g     | ĥ | å<br>j | k      | ì            |
| Û                 | z          | ,<br>X | с             | v          | ÷ | :<br>n | ,<br>m | ×            |
|                   | ٠          |        |               | <b>_</b>   | • | •      | 12#    | t            |

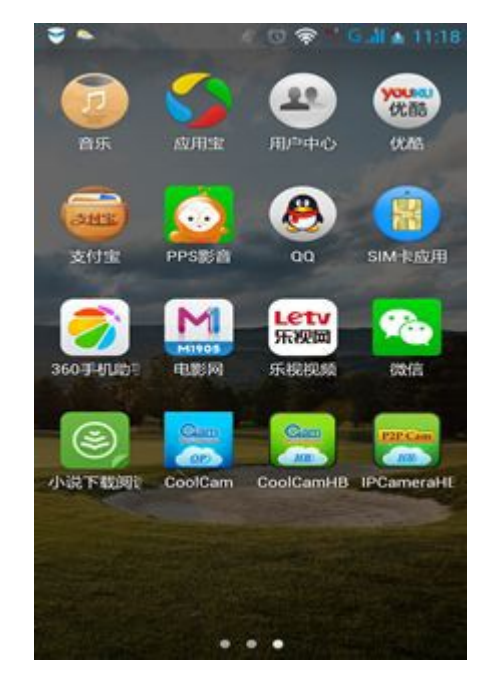

En este momento puede abrir la aplicación

#### 3. Menú inicial

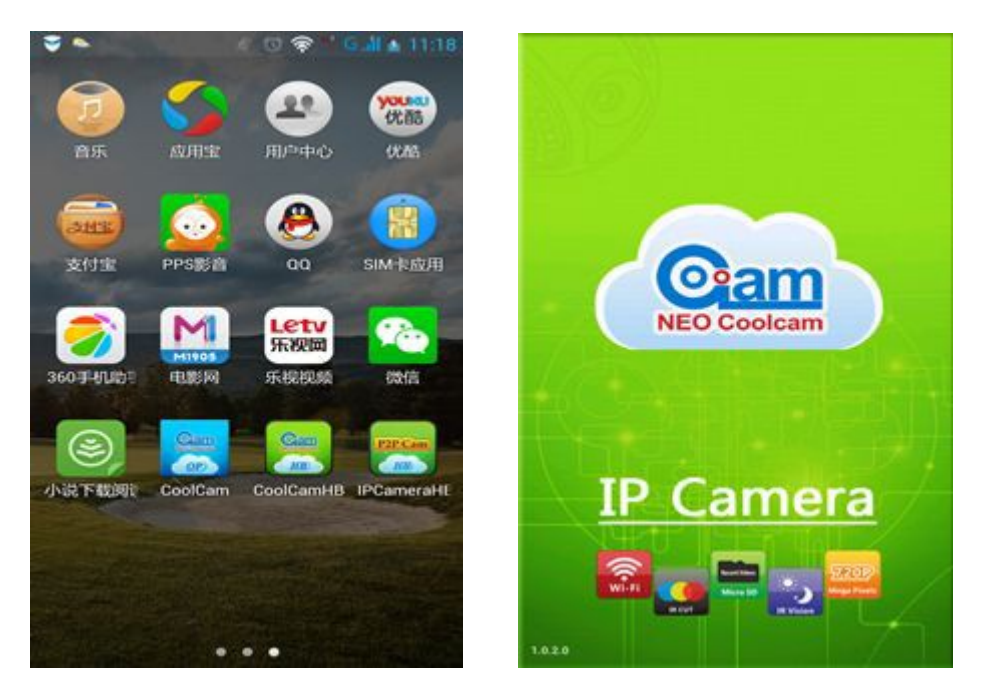

## 3.1. Añadir dispositivos

Método uno: haga clic sobre "clic here to add camera" y a continuación haga clic en el botón de búsqueda "Search". De esta forma buscará cámaras en la misma red local (LAN) que esta el dispositivo móvil conectado, finalmente haga clic en "finish" para finalizar el proceso.

Recuerde: Contraseña por defecto: "admin"

| 风饮常 4 (三 14:20)          | ۵              | 🕼 🔯 🛜 📶 💷 14:23 |
|--------------------------|----------------|-----------------|
| Cool CAM                 | Add C          | Camera          |
| Click here to add camera | Device Setting |                 |
| 1 .clic en "add camera"  | UID:           | can Search      |
|                          | Security Code: |                 |
|                          | Name: Cam      | nera            |
|                          | 2.clic e       | n "Search"      |
|                          |                |                 |
|                          |                |                 |
|                          | ОК             | Cancel          |

| ତ 🖏 ରୁ ବି 📶 🔚 14:30                   | <ul> <li>S 切, 资 常 叫 (二 14:31)</li> </ul>                                                                                          |
|---------------------------------------|----------------------------------------------------------------------------------------------------|
| Add Camera                            | Add Camera                                                                                                    |
| Device Setting                        | Device Setting                                                                                                    |
|                                       | UID: EVM1UG6YVAEH9GEMF                                                                                                    |
| Search camera from LAN                | Scan Search                                                                                                    |
| SRN1YP7AD9BBW13WENY1<br>192.168.1.27  | Security Code: •••••                                                                                                    |
| SLN1ZU4AC7BB513WE5YJ<br>192.168.1.36  | ок Cancel 5. haga clic en Ok para                                                                                                 |
| EZSHS87YPCK19MEMKR61<br>192.168.1.158 | 📲 😬 🔤 🕩 🍨 🏟 🔤 Finalizar                                                                                                    |
| EVM1UG6YVAEH9GEMK7D1<br>192.168.1.55  | 1     2     3     4     5     6     7     8     9     0       q     w     e     r     t     y     u     i     o     p             |
| Refresh                               | a s d f g h j k l                                                                                                    |
|                                       | $\begin{array}{c c} \hline & \vdots \\ \hline \\ \hline \\ \hline \\ \hline \\ \hline \\ \hline \\ \hline \\ \hline \\ \hline \\$ |
| OK Cancel                             | 符 123 🗊 , 👱 . 中/英 Next                                                                                                    |

Segundo método: haga clic en "Scan" para escanear el código QR e introducir la contraseña manualmente para finalizar el proceso.

|        | e e            | 🔏 🗑 🛜 📶 🔚 14:41 |
|--------|----------------|-----------------|
|        |                | Add Camera      |
|        | Device Sett    | ing             |
|        | UID:           | Scan Search     |
|        | Security Code: |                 |
| 國務務部   | Name:          | Camera          |
|        |                |                 |
|        |                |                 |
|        |                |                 |
| Cancel |                |                 |
|        | ОК             | Cancel          |

Método 3: Introduzca manualmente el número UID en el cuadro de texto de la aplicación.

| D Di          | 发 🖄 🛜 🔳 💷 14:46   | D Di | ይ 🗑 🗟 ይ                                        | 14:48      |
|---------------|-------------------|------|------------------------------------------------|------------|
|               | Add Camera        |      | Cool CAM                                       |            |
| Device Se     | etting            |      | amera<br>/M1UG6YVAEH9GEMK7D1<br>hline On Guard | $\bigcirc$ |
| UID:          | SRN1YP7AD9BBW13WE |      | Click here to add camera                       |            |
|               | Scan Search       |      |                                                |            |
| Security Code |                   |      |                                                |            |
| Name:         | Camera            |      |                                                |            |
|               |                   |      |                                                |            |

Introduzca el numero UID manualmente

4. Visualizar las cámaras a través de la aplicación

Deslice sobre la flecha para ver mas funciones

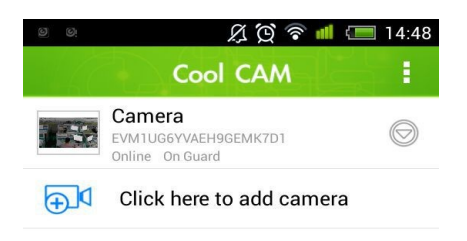

#### 5. Descripción de las opciones disponibles

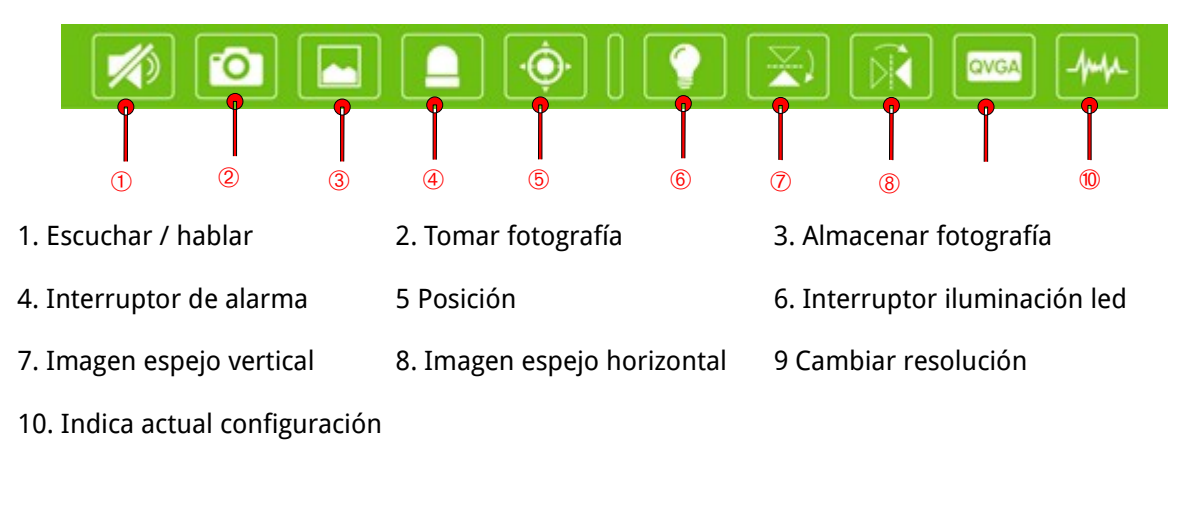

## 6. Configuración

Haga clic sobre el circulo con la flecha en el interior 💿 para acceder a la configuración

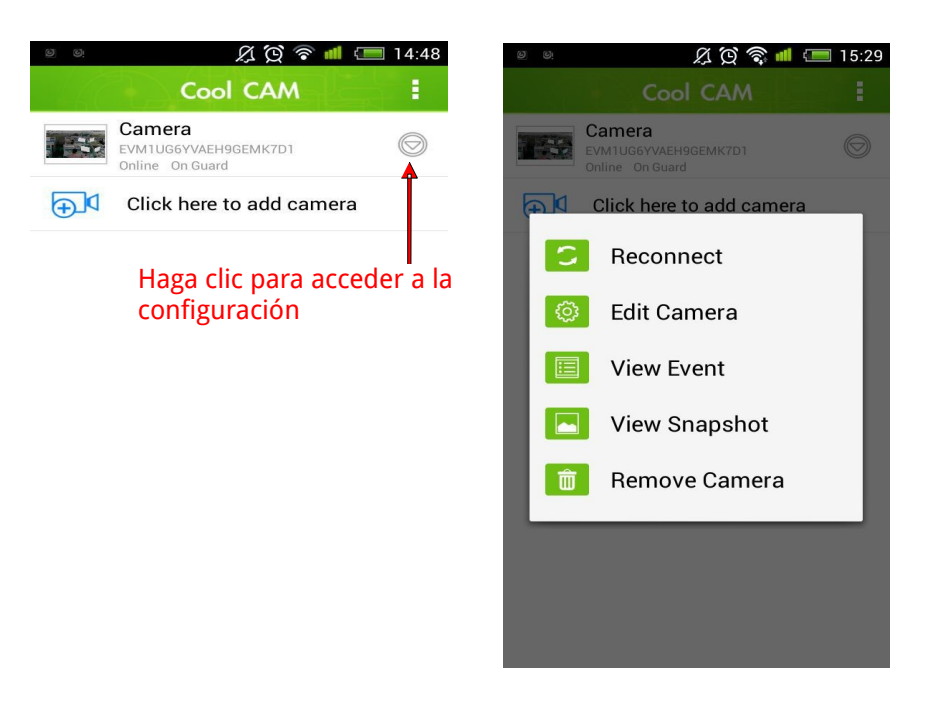

6 .1 Reconnet (Re conexión) Cuando aun con una buena conexión no es capaz de conectar con la cámara, puede volver a realizar una nueva conexión con este botón.

6.2 "Edit camera" (Editar cámara) Puede editar algunos valores de la cámara, como nombre, opciones avanzadas, ... además de otros parámetros.

|                  | 🕽 🐔 📶 🔚 15:33 |  |  |  |  |  |
|------------------|---------------|--|--|--|--|--|
| Edit Came        | Edit Camera   |  |  |  |  |  |
|                  |               |  |  |  |  |  |
| Advanced Setting |               |  |  |  |  |  |
| Advanced         | d             |  |  |  |  |  |
|                  |               |  |  |  |  |  |
| Aleam Setting    |               |  |  |  |  |  |
|                  |               |  |  |  |  |  |
| Aleam            | Aleam         |  |  |  |  |  |
| 時間設定             |               |  |  |  |  |  |
| Advanced         |               |  |  |  |  |  |
| ОК               | Cancel        |  |  |  |  |  |

6 .2 .1 Advanced setting (Configuración avanzada) Puede modificar algunos valores como: contraseña, configuración de vídeo, configuración WIFI, configuración de eventos, etc ...

Configuración de contraseña

|                          | <b>发 饺 察 机 📼</b> 15:34 |  |  |  |  |  |
|--------------------------|------------------------|--|--|--|--|--|
| Advance                  | a Setting              |  |  |  |  |  |
| Security Setting         | Security Setting       |  |  |  |  |  |
| Modify Security Code     |                        |  |  |  |  |  |
| Modify Se                | curity Code            |  |  |  |  |  |
| Old:                     | <b>←</b>               |  |  |  |  |  |
| New:                     | <b>←</b>               |  |  |  |  |  |
| Confirm:                 | ←──                    |  |  |  |  |  |
| ОК                       | Cancel                 |  |  |  |  |  |
| Wi-Fi Setting            |                        |  |  |  |  |  |
| SSID: NEO-2.4<br>Connect | IG_DEMO<br>ted         |  |  |  |  |  |
| ОК                       | Cancel                 |  |  |  |  |  |

La contraseña por defecto es "admin"

Introduzca la nueva contraseña.

Introduzca la nueva contraseña de nuevo para confirmar.

Video setting (Configuración de vídeo)

| Adv                  | 及 囟 豪<br>vanced Setting | I (== 15:41 | o 🖬 o<br>Adv         | 足 図 📚 💷 💳 15:4<br>vanced Setting |
|----------------------|-------------------------|-------------|----------------------|----------------------------------|
| Video Settir         | ıg                      |             | Video Settin         | g                                |
| Video Quality:       | Medium                  |             | Video Quality:       | Medium                           |
| Video Flip:          | Max                     | 4           | Video Flip:          | Normal                           |
| Environment<br>Mode: | High                    | 4           | Environment<br>Mode: | Normal                           |
|                      | Medium                  |             |                      | Flip                             |
| Wi-Fi Settin         | (                       |             | Wi-Fi Setting        | Mirror                           |
| SSID:                | I                       |             | SSID:                | Flip & Mirror                    |
|                      | Min                     | _           |                      |                                  |
| Mana                 | age Wi-Fi network       | s           | Mana                 | ige Wi-Fi networks               |
|                      |                         |             |                      |                                  |
|                      |                         |             | F 10.11              |                                  |
| ОК                   | Са                      | ncel        | ОК                   | Cancel                           |

La calidad de vídeo es media, en entornos normales no tiene activada la función espejo y la frecuencia es 50Hz.

WiFi setting (Configuración WIFI)

Haga clic en "Manage Wifi Networks" y seleccione su red WiFi, tras ello solo debe introducir contraseña.

| 🖲 🖉 🖉 🛱 💷 15:46                     | ା 🖬 🖉 🖉 🎘 🏹 😭 💷 15:45                    | 9 9:                  |                        | S & C         | ् 🗟 ៧ 💷   | 15:46 |
|-------------------------------------|------------------------------------------|-----------------------|------------------------|---------------|-----------|-------|
| Advanced Setting                    | Advanced Setting                         | (F                    | Manage                 | - Wi-Fi ne    | tworks    |       |
| woue.                               | Mude,                                    |                       | - manage               |               |           | - 1   |
|                                     |                                          | N                     | EO-2.4G_DE             | MO            |           | _     |
| Wi-Fi Setting                       | Wi-Fi Setting                            | Signal strength: 99 % |                        |               | - 8       |       |
| SSID: NEO-2.4G_DEMO                 | Manage Wi-Fi networks                    |                       | s                      |               | - 8       |       |
| Connected                           | NTERTE                                   | wire                  | •••••                  | a             |           | - 8   |
| Manage Wi-Fi networks               |                                          |                       | Show pas               | sword.        |           | - 1   |
| Haga clic en "Manage WI-EI networks | n NTEST5                                 | Pa                    | ara finali<br>Intraseñ | zar intr<br>a | oduzca la | а     |
| Event Ootting                       | qing wei 04                              |                       |                        | ч<br>т        | Cancel    | 1     |
| Event Setting                       | NTEST13                                  |                       |                        | 1             | ¥ \$      | · ·   |
| Motion<br>Detection: High           | *****                                    | · .                   | 1                      | 2             | 3         | ×     |
| Notification: Ringtone and Vibrate  | NEO-2.4G_DEMO                            | /                     | 4                      | 5             | 6         |       |
| Recording Setting                   | ннинини                                  | -                     | 7                      | 8             | 9         | #     |
| OK Cancel                           | NTESTggggggggggggggggggggggggggggggggggg | 符                     | 5                      | 0             |           | ÷     |

Event setting (Configuración de eventos)

En la configuración de eventos, puede seleccionar la sensibilidad de detección desde "off" (Desconectado) hasta Max (máxima), también puede seleccionar el tipo de notificación que realiza la cámara tras detectar movimiento.

| Ø 0:           | 🕼 😟 🧟 📶 💳                      | 16:01 | 0 O!           | 久 🕲 🛜 📶 📼 16:11                |
|----------------|--------------------------------|-------|----------------|--------------------------------|
| Adv            | anced Setting                  |       | Adv            | anced Setting                  |
| Mana           | ge WI-FI networks              |       |                |                                |
|                |                                |       | Event Setting  | g                              |
| Event Setting  | g                              |       |                |                                |
|                |                                |       | Motion         | High                           |
| Motion         | High                           |       | Detection:     | Pingtono and Vibrata           |
| Notification:  |                                |       | Notification.  | Ringtone and vibrate           |
| Notification.  | Off                            |       |                | Silent                         |
|                | Low                            |       | Recording S    | Topes only                     |
| Recording S    |                                |       |                |                                |
|                | Medium                         |       | Mode:          | Vibrate only                   |
| Mode:          | High                           |       |                | Pingtone and Vibrate           |
| _              |                                |       | F              | billiar SDGaru                 |
| F              | Max                            |       | Format command | will ERASE all data of SDCard. |
| Format command | d will ERASE all data of SDCar | d.    |                |                                |
|                |                                |       | (              |                                |
|                |                                |       | Device Infor   | mation                         |
| ОК             | Cancel                         |       | ОК             | Cancel                         |

Recording setting (Configuración de grabación)

Puede seleccionar el tipo de grabación desea realizar, si apagada, cuando detecte movimiento o durante todo el tiempo.

| e e            | Jance     | 2 💢 📚 📶 📼 16:12 |  |
|----------------|-----------|-----------------|--|
|                | unce      | d Octining      |  |
| Recording S    | etting    |                 |  |
| Mode:          | ALAR      | М               |  |
|                | Off       |                 |  |
| Format command | Full Time |                 |  |
|                | ALAR      | м               |  |
| Device Infor   | matio     | n               |  |
| Model:         |           | C5F0S7Z0N0P0L0  |  |
| Version:       |           | 5.7.6.2         |  |
| Vender:        |           | LO              |  |
| Total size:    |           | 7369 MB         |  |
| ОК             |           | Cancel          |  |

6.3 Alarm Setting (configuración de alarma)

La función "Preset alarm linkage" es utilizada para ir a una posición tras detectar movimiento.

## 6.3.1 Protección de seguridad

| V O 🛠                         | 🗙 🖌 G 📶 😰 11:56 | o o: | 及该 🗟 机 🖸                                          | 14:48      |
|-------------------------------|-----------------|------|---------------------------------------------------|------------|
| Aleam Settir                  | ng and a second |      | Cool CAM                                          |            |
| Alarm Switch:                 | ON              |      | Camera<br>EVM1UG6YVAEH9GEMK7D1<br>Dnline On Guard | $\bigcirc$ |
| Motion<br>Detection: High     |                 | Ð    | Click here to add camera                          |            |
| Enter the alarm OFF equipment |                 |      |                                                   |            |
| Preset alarm<br>linkage       |                 |      |                                                   |            |
| Alarm linkage                 | ON              |      |                                                   |            |
| Alarm recording sd card       | ON              |      |                                                   |            |
| Deele                         |                 |      |                                                   |            |
| ок                            | Cancel          |      |                                                   |            |

6.3.2 Detección de movimiento.

La sensibilidad de movimiento puede ajustarse desde "Baja" (Low) hasta "Máxima" (Max)

| G 📶 🖻 11:59 |  | 🤝 9 6: 🐟             | () () ()<br>() |
|-------------|--|----------------------|----------------|
|             |  | Ale                  | am Settir      |
| ON III      |  | Alarm Switch:        |                |
|             |  | Mation               |                |
|             |  | Detection:           | High           |
|             |  | Enter the alarm c    | OFF            |
|             |  | Preset alarm         | OFF            |
|             |  | linkage C            | ON             |
|             |  | Alarm linkage        |                |
| <b>ON</b>   |  | Alarm recording sd o | card           |
|             |  | D                    |                |
| ancel       |  | ОК                   |                |

## Alarm equipment (Entrada de alarma)

Puede seleccionar esta opción si desea conectar en la entrada trasera de su alarma, un sensor de movimiento que sustituya el sensor de la cámara.

| 💗 Ø Ø 🋸                   | Ľ     | 🕽 🕜 察 🛪 G 📶 🖬 12:00 |
|---------------------------|-------|---------------------|
| A                         | eam   | Setting             |
| Alarm Switch:             |       | ON                  |
| Motion<br>Detection:      | High  |                     |
| Enter the alarm equipment | OFF   |                     |
| Preset alarm<br>linkage   | Close |                     |
|                           | Close |                     |
| Alarm linkage             | 1     |                     |
| Alarm recording s         | 2     | n                   |
|                           | 3     |                     |
| D                         | 4     | n                   |
| ОК                        |       | Cancel              |

Preset alarm linkage.

Puede establecer que la cámara se sitúe en una posición determinada tras detectar un movimiento.

Alarm recording sd card (Grabación por alarma en memoria SD).

Puede activar una grabación cuando se active la alarma.

| 🥃 Ø Ø 🌦                     | 🕼 🕜 察 🛪 G 📶 🖬 12:01 |
|-----------------------------|---------------------|
| Alea                        | am Setting          |
| Alami Switch.               |                     |
| Motion                      |                     |
| Detection:                  | igh 🗾               |
| Enter the alarm O equipment | FF 📓                |
| Preset alarm                |                     |
| iiikage                     |                     |
| Alarm linkage               | ON                  |
|                             |                     |
| Alarm recording sd c        | ard ON III          |
| Push messaging ser          |                     |
|                             |                     |
| ок                          | Cancel              |
|                             |                     |

#### 7 Time setting (Configuración de la hora)

Puede indicar como obtener la hora para la alarma, si de un servidor NTP o de su dispositivo móvil

| 0 🚺 0:        | A C             | ) 🦚 📶 📼        | 16:34 |
|---------------|-----------------|----------------|-------|
| 460           | Time setti      | ng             |       |
|               |                 |                |       |
| Device time   |                 | 2014/07/03 1   | 6:32  |
| Daylight say  | ving time       | OFF            |       |
| Time Zone     | (GMT+8:00       | ))Beijing;Sing | 2     |
| Automatica    | error correctio | 0.055          |       |
| Automatic     |                 | OFF            |       |
| NIP sever     | time.kriss.     | re.kr          |       |
| Local time is | s the time      | OFF            |       |
|               |                 |                |       |
|               |                 |                |       |
|               |                 |                | _     |
| ОК            |                 | Cancel         |       |

#### 8 .View events (Visualizar eventos)

Puede visualizar los eventos de alarma grabados en la memoria SD

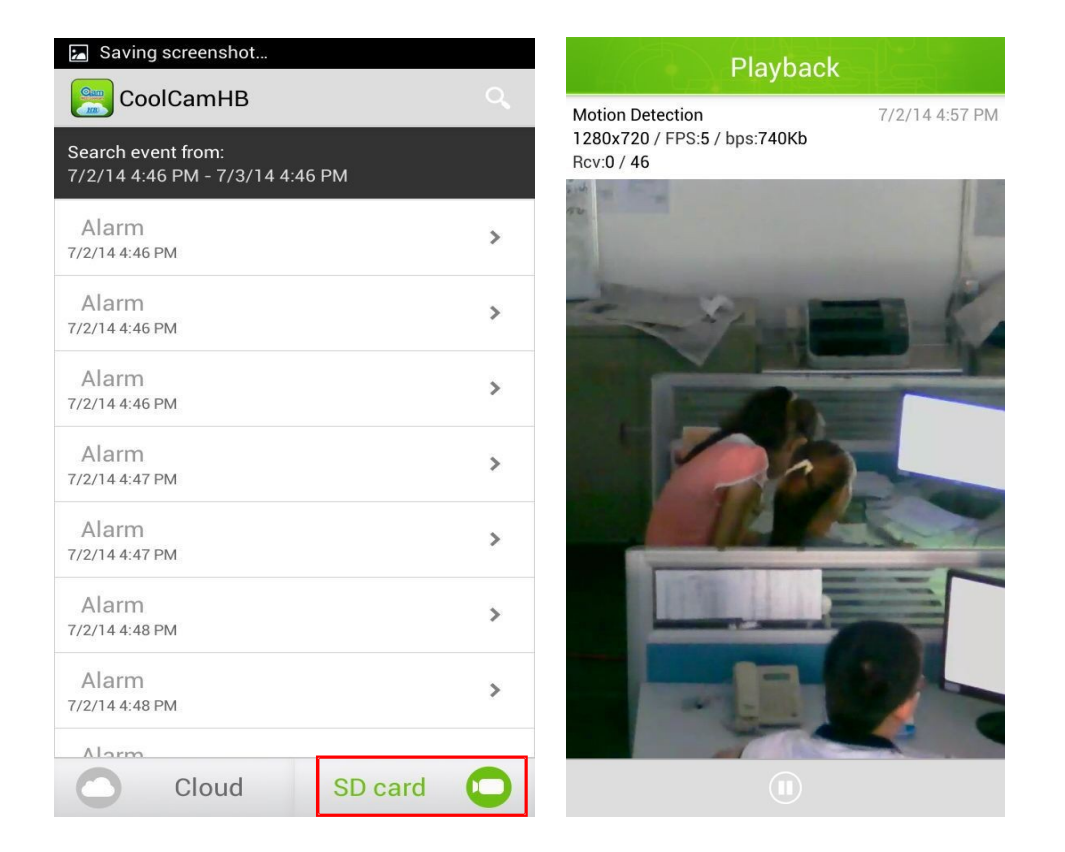

Puede visualizar imágenes de alarma

| CoolCamHB                                             | -<br>     | <b>1</b> 6:51 |
|-------------------------------------------------------|-----------|---------------|
| Search event from:<br>7/2/14 4:51 PM - 7/3/14 4:51 PM |           |               |
| MOTION DETECTION<br>ALARM<br>2014-07-03 16:51:19      | Alar<br>m | >             |
| MOTION DETECTION<br>ALARM<br>2014-07-03 16:50:26      | Alar<br>m | >             |
| MOTION DETECTION<br>ALARM<br>2014-07-03 16:49:48      | Alar<br>m | >             |
| MOTION DETECTION<br>ALARM<br>2014-07-03 16:48:38      | Alar<br>m | >             |
| MOTION DETECTION<br>ALARM<br>2014-07-03 16:47:31      | Alar<br>m | >             |
| MOTION DETECTION                                      | Alar      |               |
| Cloud SE                                              | ) card    | 0             |

9 .View the snapshot (Visualizar capturas de pantalla) Para visualizar capturas de pantalla haga clic en:

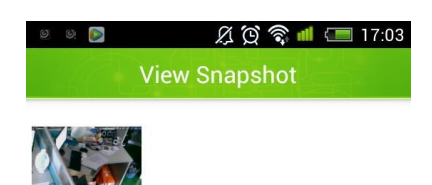

「长按以删除文件」

10. Remove Camera (borrar cámara)

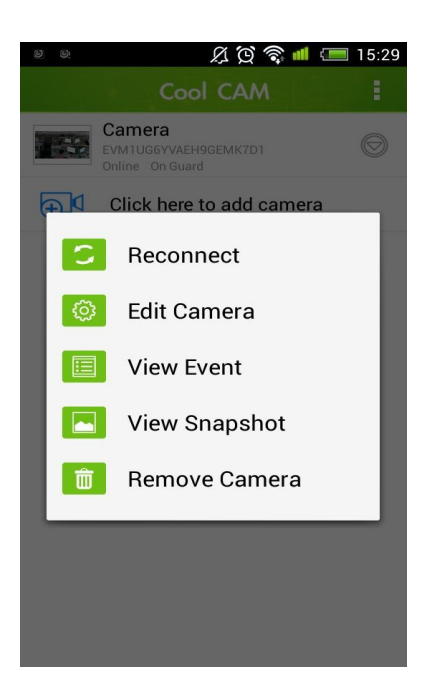

Haga clic en el botón 💿 de la lista de cámara y seleccione 'la opcion de borrado (Remove Camera)

Anexos:

1.1 Añadir NVR

Puede añadir en la funciones avanzadas de red la UID del dispositivo

|            | MAIN MEUN           |          |
|------------|---------------------|----------|
| NETWORK    | Recording setting   | SEARCH   |
| HDD MANAGE | MAINTAIN            | SHUTDDWN |
|            | NETWORK             |          |
|            |                     |          |
|            | P2P                 |          |
| UID        | THT1XU5A9VRD4LWA5YJ | Enable   |
| Password   | ••••                |          |
|            | OK Cancel App       |          |
|            |                     |          |

Añada el número UID al teléfono

Haga clic en y le aparecerá algo como un canal "CH1", "CH2",... donde cada canal representa una cámara, además, cada canal puede verse manualmente.

| 99             | 名 図<br>Add Camer  | 📶 💷 17:14           |
|----------------|-------------------|---------------------|
| Device Sett    | ting              |                     |
| UID:           | IT1XU5A9V<br>Scan | RD4LWA5YJ<br>Search |
| Security Code: |                   |                     |
| Name:          | Camera            |                     |

##